Window7利用者向け

# Windows Liveメールの設定方法

1.Windowsメールを起動します。

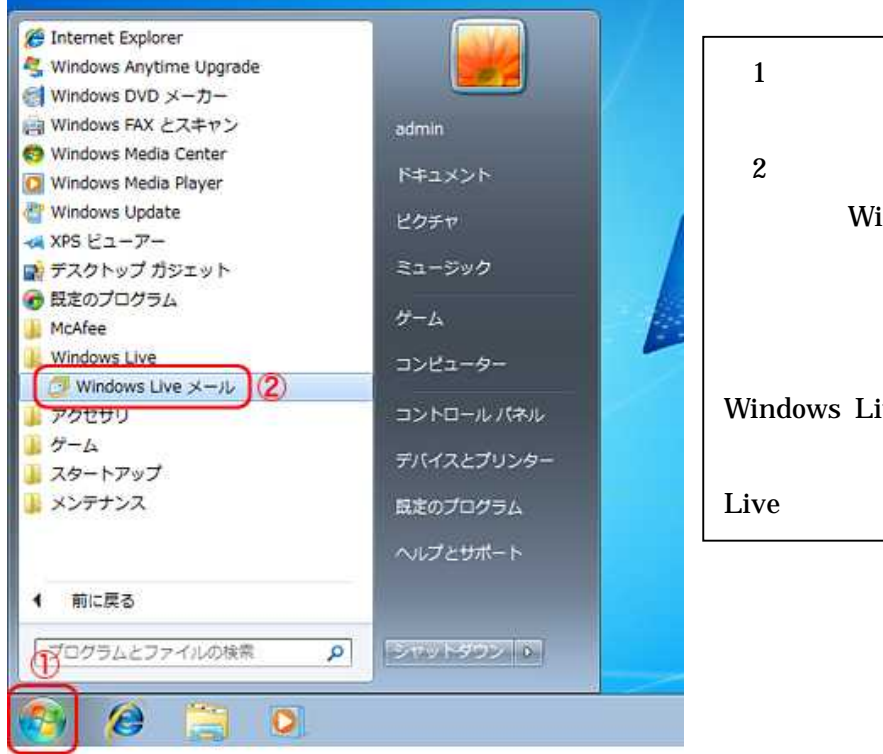

(1)スタートボタンをクリックし、
 スタートメニューを表示させます。
 (2)「すべてのプログラム」をクリック
 し、「Windows Live メール」をクリックします。

Windows Live メールがインストールさ れてない場合は、5ページの「Windows Live メールの導入方法」をご覧下さい。

## 2.メニューバーを表示します。

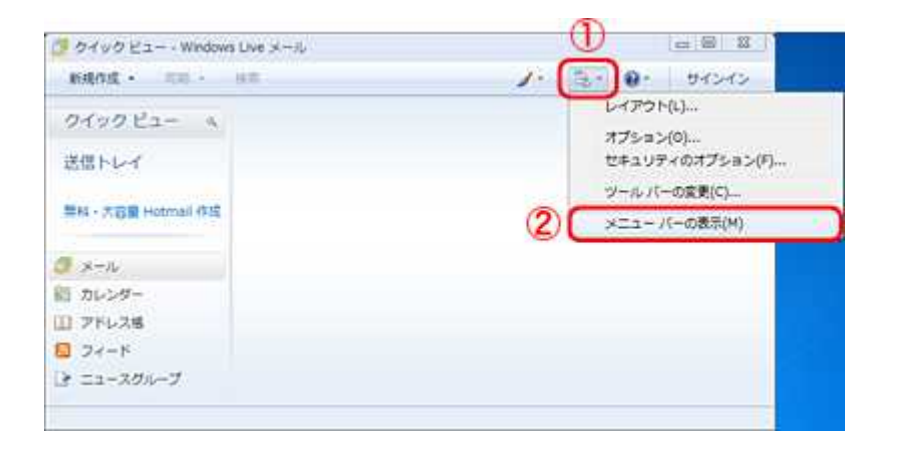

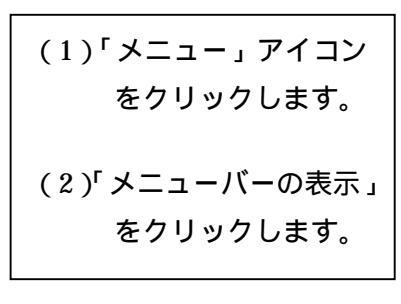

3.メニュー「ツール」より「アカウント」を選択します。

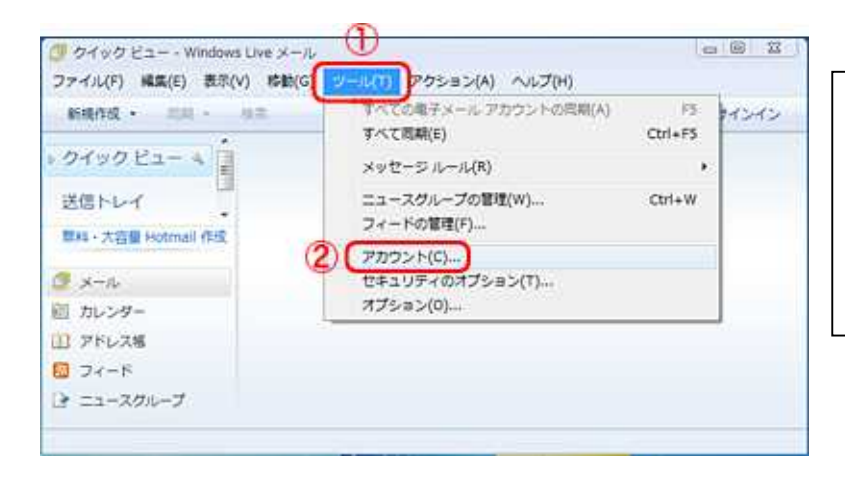

 (1)メニューバーの「ツール」 をクリックします。
 (2)「アカウント」をクリック します。

4.表示されたダイアログの「追加」ボタンを選択します。

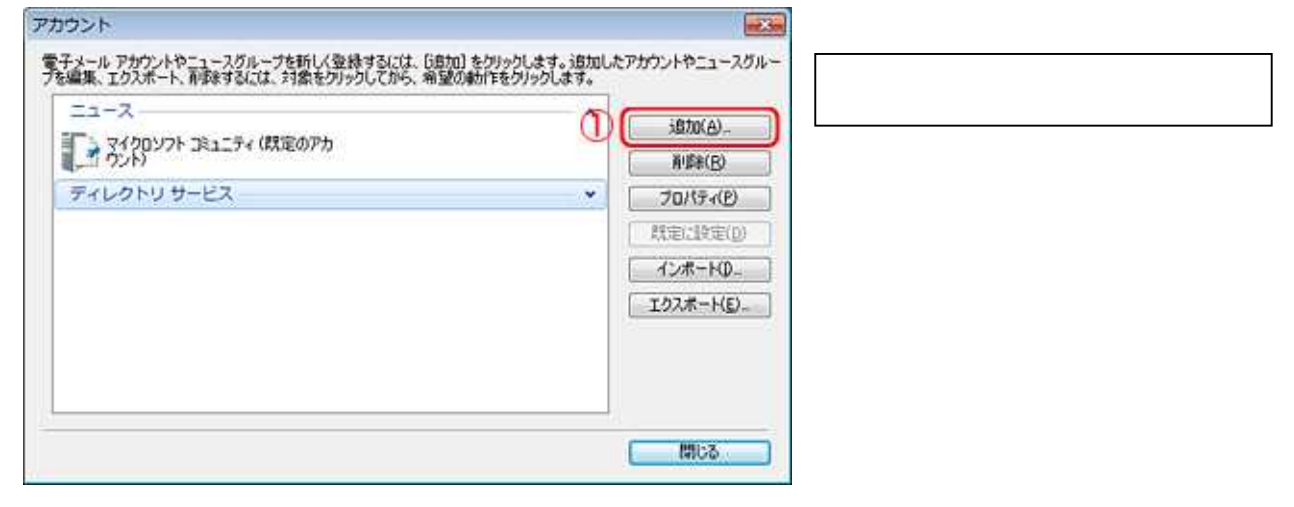

5.「電子メールアカウント」を選択し、「次へ」をクリックします。

| (二) アカウントの通知                          |                                                |
|---------------------------------------|------------------------------------------------|
| アカウントの種類の選択<br>適加するアカウントの種類を選択してください。 | (1) <sup>「</sup> 電子メールアカウント」を<br>クリックして、選択します。 |
|                                       | (2)「次へ(N)」をクリックし<br>ます。                        |
| アカウントのセットアッカに必要な情報の表示                 |                                                |
| (2) 本へ(M) キャンセル                       |                                                |

6.電子メールのアカウントを設定します。

| 電子メール アドレス(E)                                                                                                    | abc@m1.izumo.ne.ip                         |
|----------------------------------------------------------------------------------------------------|--------------------------------------------|
|                                                                                                    | 傳 example555钟iotmail.com 黑彩·大容量 Hotmail/主防 |
| 127-F(D)                                                                                                    | *******                                    |
|                                                                                                    | 図パスワードを保存する(B)                             |
| このアカウントから送信され                                                                                                    | れたメールに差出人として表示する名前を入力してください(出)             |
| 表示名(D)                                                                                                    | 出雲 太郎                                      |
| Statement of the second second s |                                            |

当社からお知らせしました『登録完了のお知らせ』の内容をもとに、設定して下さい。
(1)「電子メールアドレス(E)」を入力します。
(2)「パスワード(P)」を入力します。
(3)「表示名(D)」を入力します。

・表示名に入力された内容がメールの送信者(差出人)になります。
・日本語で入力していただいても構いません。

(4)「次へ(N)」をクリックします。

7.電子メールサーバーを設定します。

| 電子メール アカウン                               | 下を追加する                                           |             | (1)「受信メールサーバーの種      |
|------------------------------------------|--------------------------------------------------|-------------|----------------------|
| 電子メールサーバー                                | の情報について                                          |             | 類」で『POP3』を選択しま       |
| 受信サーバー情報                                 | バーの検護(M) POP3 ・)                                 | 2           | す。<br>               |
| 2 受信サーバー()                               | m1.izumo.ne.jp<br>まかちっりティア(保障された接接 (SSL) 旅企事(L)  |             | (2)「受信サーバー」で         |
| ログインに使用す<br>ログイン ID (電子                  | でる#21日(リ) タリア テキスト121日<br>テメール アドレスと異なる場合XL)     | •           | 『m1.izumo.ne.jp』と入力。 |
| abc<br>送信サーバー情報                          |                                                  |             | (3)「送信サーバー」で         |
| 3 (3) (3) (3) (3) (3) (3) (3) (3) (3) (3 | ) m1.izumo.ne.jp<br>コセキュリティで保護された接続 (SSL) が必要(の) |             | 『m1.izumo.ne.jp』と入力。 |
| □述187~//*                                | (建筑重加-公元(2))                                     |             | (4)「次へ」をクリックします。     |
|                                          |                                                  | 次へ(N) キャンセル |                      |

# 8.設定を終了します。

| 0 | 電子メール アカウントを追加する              |   | (1)「完了」をクリックします。 |
|---|-------------------------------|---|------------------|
|   | アカウントのセットアップに必要な情報の入力が完了しました。 |   |                  |
|   |                               |   |                  |
|   |                               |   |                  |
|   |                               |   |                  |
|   | () 第7(5) キャンセル                | ] |                  |

9. 作成したメールアカウントを確認します。

| ×ール<br>abc(@m1.izumo.ne.jp)(既定)<br>のアカウント)<br>ニュース<br>マイクロソフト ミュニティ(既定のアカ<br>ウント)<br>ディレクトリサービス |            | るか確認します。 |
|-------------------------------------------------------------------------------------------------|------------|----------|
|                                                                                                 | (1)<br>(1) |          |

以上で設定は完了です。

ご参考

既に、Windows Liveメールが導入されている場合は、この手順は 必要ありません。

Windows Liveメールの導入方法

以下の手順は、インターネットに接続している状態で実施して下さい。

1.Windows Liveダウンロードページにアクセスします。

| <ul> <li>ペイント</li> <li>Windows Live メール</li> <li>Snipping Tool</li> <li>メモ感</li> <li>よモ感</li> <li>はじめに</li> <li>ロマンド プロンプト</li> <li>Windows Media Center</li> <li>電車</li> <li>作箋</li> <li>拡大鏡</li> </ul> | タスク         ● Windows 7 の詳細情報         ● Windows の個人設定         ● ファイルの転送         ● ホームグループと共有         ● UAC 設定の変更         ● Windows Live         ● Windows Live         ● ファインターネットに接続して Window         ● 新しし、通信、共有、オンラインでの発         ● テキスト サイズの変更 | <ul> <li>(1)スタートボタンをクリック<br/>し、スタートメニューを表示<br/>させます。</li> <li>(2)「はじめに」にカーソルをあ<br/>わせます。</li> <li>(3)表示されたタスクから<br/>「Windows Live 」をクリック<br/>します。</li> </ul> |
|----------------------------------------------------------------------------------------------------|----------------------------------------------------------------------------------------------------|----------------------------------------------------------------------------------------------------|
| <ul> <li>すべてのプログラム</li> <li>プログラムとファイルの検索</li> </ul>                                                                                                    | シャットダウン ・                                                                                                    |                                                                                                    |
| 🚱 🈂 🗎 🔍                                                                                                    |                                                                                                    |                                                                                                    |

#### 2.WindowsLiveメールをダウンロードします。

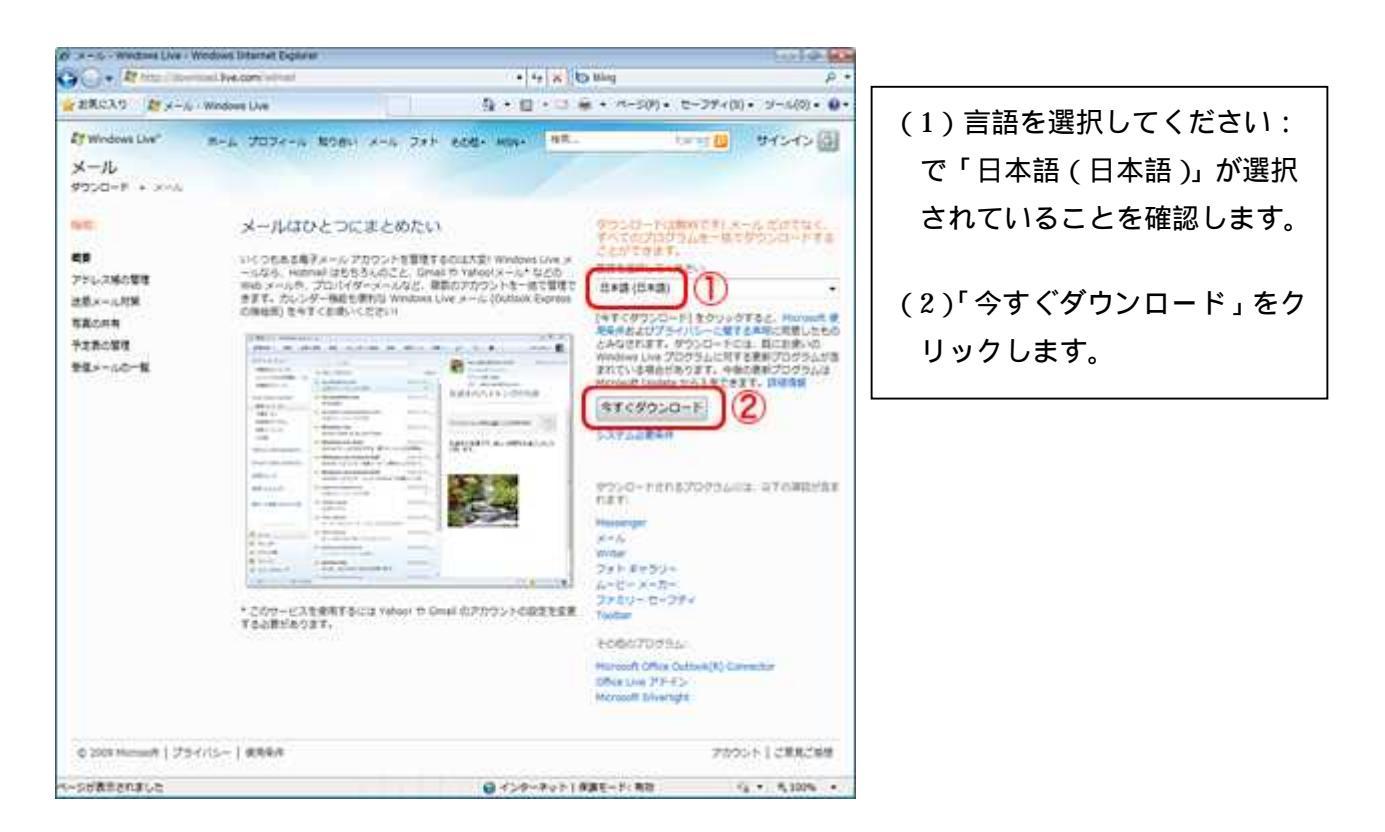

3. セキュリティの警告が表示されます。

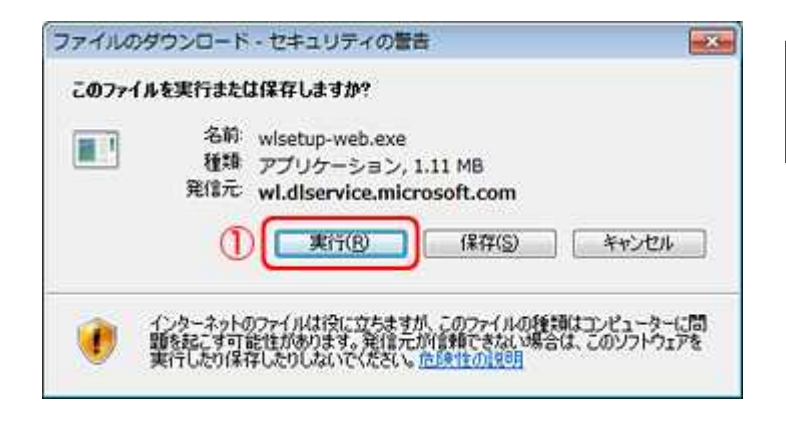

(1)「実行(R)」をクリックします。

4.インストーラー画面が表示されます。

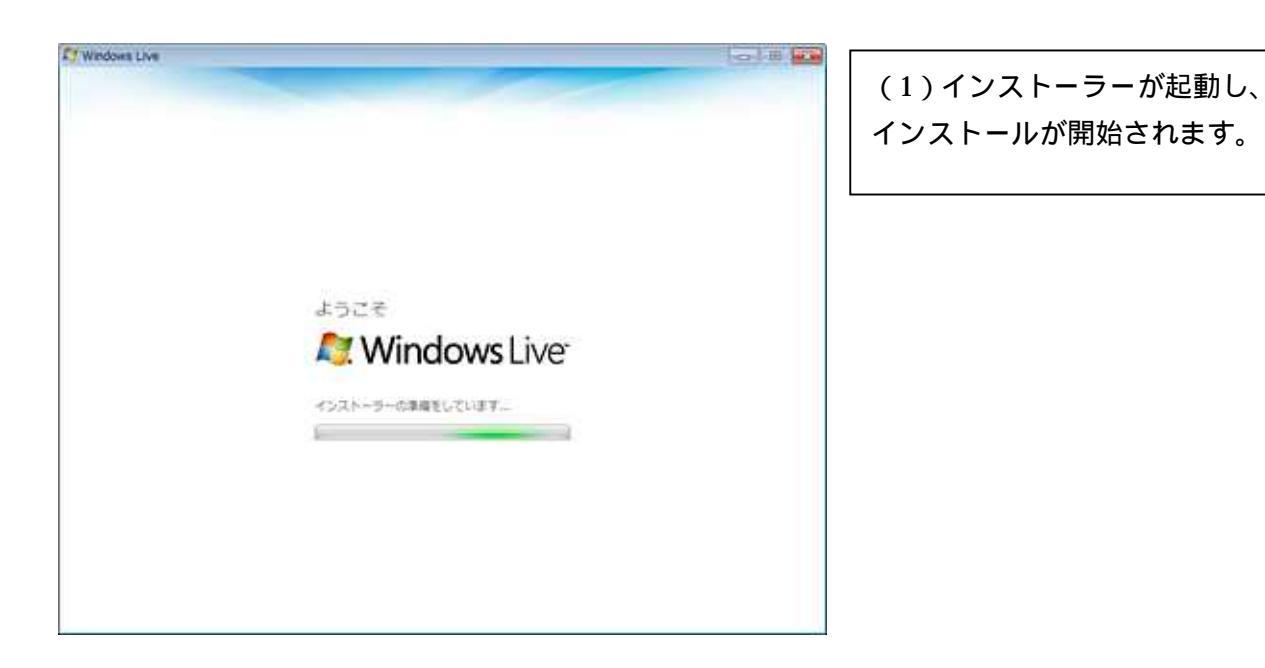

## 5.インストールする製品を選択します。

|                                                                                                    | 0.0                                                                                                    |                                                                                                    |
|----------------------------------------------------------------------------------------------------|----------------------------------------------------------------------------------------------------|----------------------------------------------------------------------------------------------------|
| 送訳してください<br>ください。<br>メール<br>Windows Live メールをインストールすると<br>シトやカレンダー、ニュースガループ、フィ<br>増できます。Windows Live グサービスなの<br>ダーを表示したり、Messenger の場所分かう<br>に状態を確認したりすることもできます。<br>このプログラムにインストールされているプ<br>Microsoft Application Error Reports<br>Microsoft Application Error Reports<br>Microsoft Application Error Reports<br>Microsoft Maud Studio Runtime<br>3. Junis Mail Riter update | - 専員のメール アカヴ<br>- F5などを1 10所で替<br>で、オンラインガレン<br>ンラインになったとき<br>ログラム:<br>19<br>thurm                                                                                                    | <ul> <li>(1) インストールする製品として「メール」のみチェックを入れます。</li> <li>他の製品のチェックは外して下さい。</li> <li>(2)「インストール(I)」をクリックします。</li> </ul>                                                                                                    |
| 必要な立き継ば:<br>現在の空き編成:                                                                                                    | 52.9 MB<br>31.1 GB                                                                                                    |                                                                                                    |
|                                                                                                    | 選択してください<br>ください。<br>メール<br>Windows Live メールをインストールすると<br>ントやカレンダー、ニュースグループ、フイ<br>取できます、Windows Live のサービスなの<br>ダーを表示したり、Messenger の道格先が分<br>に対象を構成したりすることもできます。<br>このプログラムにインストールされているプ<br>Microsoft Application Error Reports<br>Microsoft Application Error Reports<br>Microsoft Application Error Reports<br>Microsoft Application Error Reports<br>Microsoft Matal Studio Ruthome<br>・ Microsoft Application First<br>Suck Mail Fifter update | 選択してください<br>ください。<br>メール<br>Windows Live メールをインストールすると、実際のメール アカヴ<br>ントウカレンダー、ニュースグループ、フィードなどを 11所で替<br>取できます、Windows Live のサービスなので、オンライン カレン<br>ダーを表示したり、Messanger の場場先がオンラインになったとき<br>に状態を確認したりすることもできます。<br>このプログラムにインストールとれているプログラム<br>- Microsoft Application Error Reporting<br>- Microsoft Application Error Reporting<br>- Microsoft Application |

#### 6. InternetExploreを終了します。

| Indows Live                                                                                     |                                           |
|-------------------------------------------------------------------------------------------------|-------------------------------------------|
| これらのプログラムを閉じてください                                                                               |                                           |
| これらのプログラムで使用されているファイルをアップゲートする必要があります。作業<br>さい、プログラムを対すりないと、インストーラーによってプログラムが知じられ、他で<br>合があります。 | 1を保存し、為プログラムを持了してくだ<br>コンピューターの再成数が必要になる場 |
| Internet Explorer                                                                               |                                           |
|                                                                                                 |                                           |
|                                                                                                 |                                           |
|                                                                                                 |                                           |
| 一般の実所                                                                                           |                                           |
| インストーラーの動作設定                                                                                    |                                           |
| <ul> <li>これらのプログラムを提らる。<br/>(作業は詳に依存さみです)</li> </ul>                                            |                                           |
| <ul> <li>● 果存中のすべてのプログラムを開発する<br/>(後でコンピューターを再加助します)</li> </ul>                                 |                                           |
| DE                                                                                              | ###(D) ##2/04                             |

(1) Internet Explorer を終了
 し、「 続行 (C)」をクリック
 します。

7.インストールが開始されます。

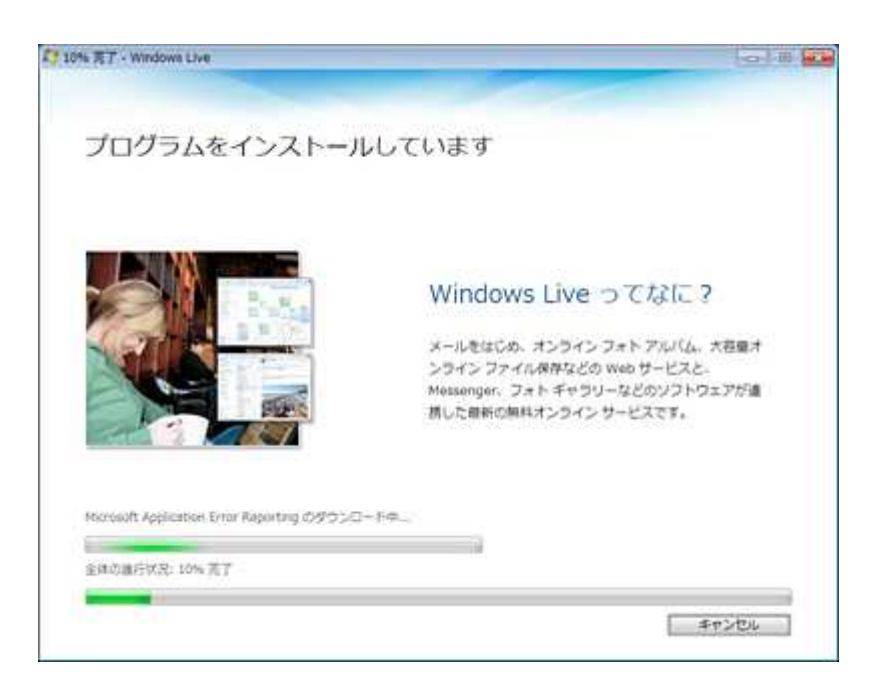

8.「設定を選択してください。」と表示されますので、各設定を選択します。

| C Windows Live                                                                                 | alu 🖬             |
|------------------------------------------------------------------------------------------------|-------------------|
|                                                                                                | (1)「Bing を検索プロバイダ |
| もう少しで完了です                                                                                      | ーに設定する」のチェック      |
|                                                                                                | を外します。            |
| Ben またらつかったまたの本本ノロバイターに始まし、各のプログラムから変更されないようにします。 田田工物                                         |                   |
| EM-A                                                                                           | (2)「ホームページに設定す    |
| 回 Windows Live の構成的上に協力する                                                                      | る」のチェックを外しま       |
| Windows Une プログラムの機能向上に投立てるため、影響いのシステムおよびその使用状況に撃する情報収集にご<br>い、このデータが保入の特定に使用されることは取りません。 評論情報 | あってまさ す。          |
|                                                                                                | (1)(2)のチェックが      |
|                                                                                                | 入っている場合、既存の設      |
|                                                                                                | 定が上書きされてしまい       |
|                                                                                                | ます。               |
| 3                                                                                              | aritica           |
|                                                                                                | (3)「続行(C)」をクリックし  |
|                                                                                                | ます。               |

9.画面を閉じます。

| CJ Windows Live                                                                                                    | 0 B                                            | <b>r</b>         |
|----------------------------------------------------------------------------------------------------|------------------------------------------------|------------------|
| Mindows Live                                                                                                    |                                                | (1)「閉じる(C)」をクリック |
| Windows Live へようごそ!                                                                                                    |                                                |                  |
| 新しいプログラムは、[スタート] メニューの[すべてのプログラム]。[Win                                                                                                    | dows Live] フォルクにあります。                          |                  |
| Windows Uve ID はお持ちですか<br>新しいプログラムを最大部に送用するには、Windows Uve ID でサインイン<br>Retiring, Meisenger, または Xlox UVE をご利用のお客様は、下にて Wi<br>くても、わずかり分で前規算様することができます。 | NUTKERN.<br>Indowe Dive ID EXHISTER. SUMHISTER |                  |
| 新規登録                                                                                                    |                                                |                  |
|                                                                                                    |                                                |                  |
|                                                                                                    |                                                |                  |
|                                                                                                    |                                                |                  |
|                                                                                                    |                                                |                  |
|                                                                                                    |                                                |                  |

以上で Windows Live メールのインストールは完了です。